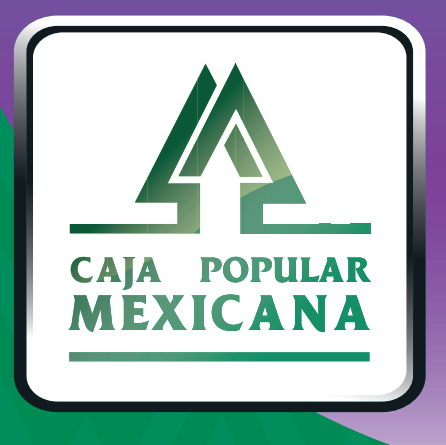

# Guía de Consulta y eliminación de transferencias programadas

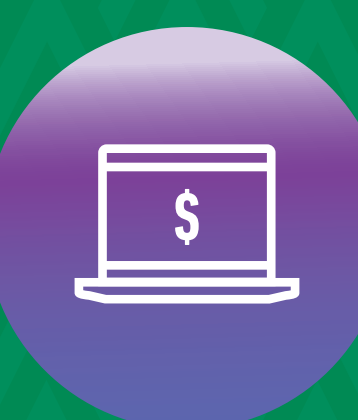

CPM En línea

### ¡Consulta y administra tus transferencias programadas!

Ahora aprenderemos a consultar y eliminar transferencias programadas

Conoce las nuevas plataformas y disfruta de ¡más tiempo en tus manos!

## Transferencias programadas

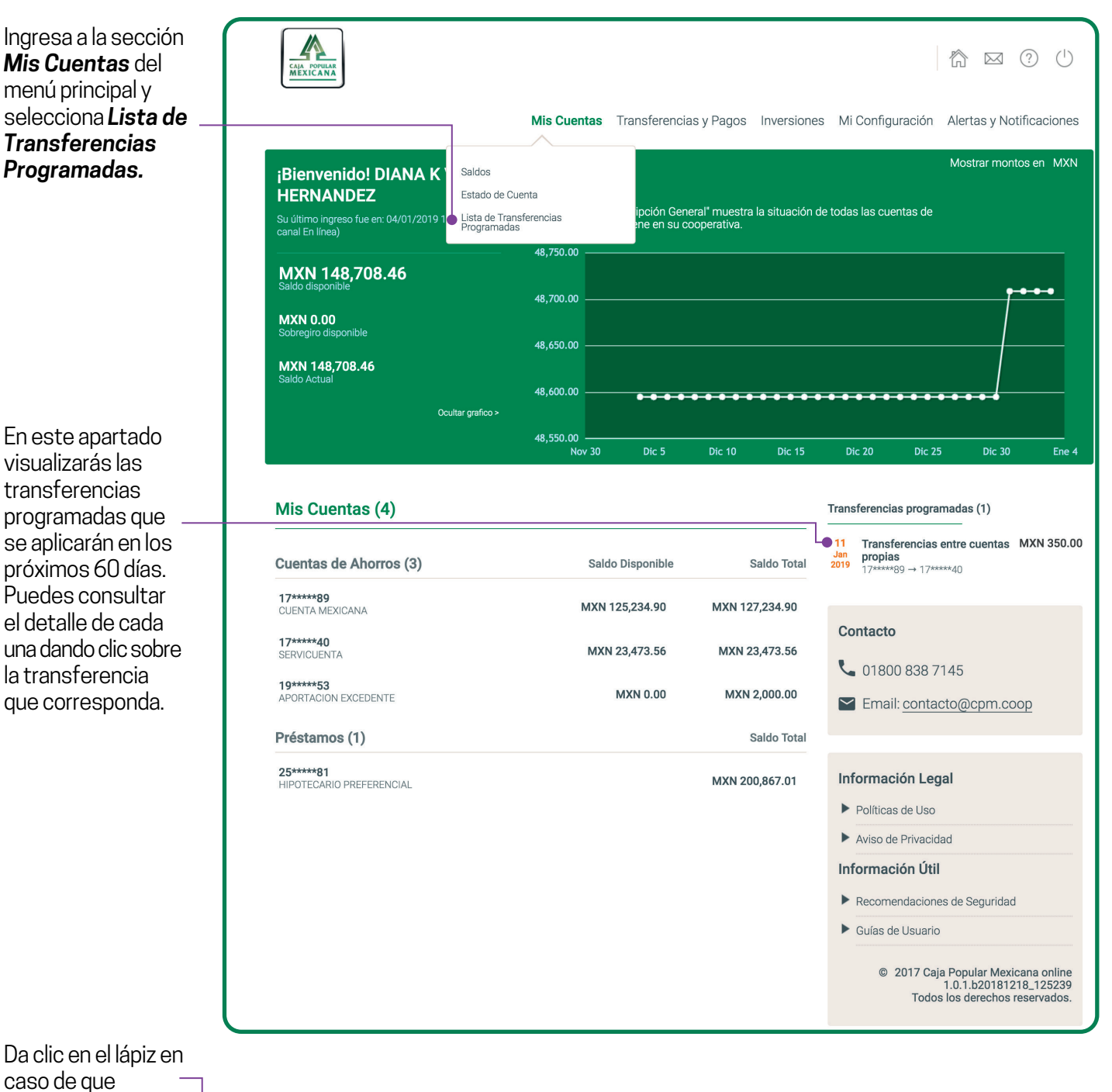

Da clic en el lápiz en caso de que – requieras modificar la transferencia programada.

Da clic en la lupa, en caso de que requieras consultar la transferencia programada.

| Lista de Transferencias Programadas        |          |          |                              | Q Mostrar Filtros |       |
|--------------------------------------------|----------|----------|------------------------------|-------------------|-------|
| Тіро                                       | Tercero  | Desde    | Fecha                        | Monto             |       |
| Transferencias<br>entre cuentas<br>propias | 17****40 | 17****89 | En: 11/01/2019<br>Pago Único | MXN 350.00        | Q ≠ X |
|                                            |          |          |                              |                   |       |

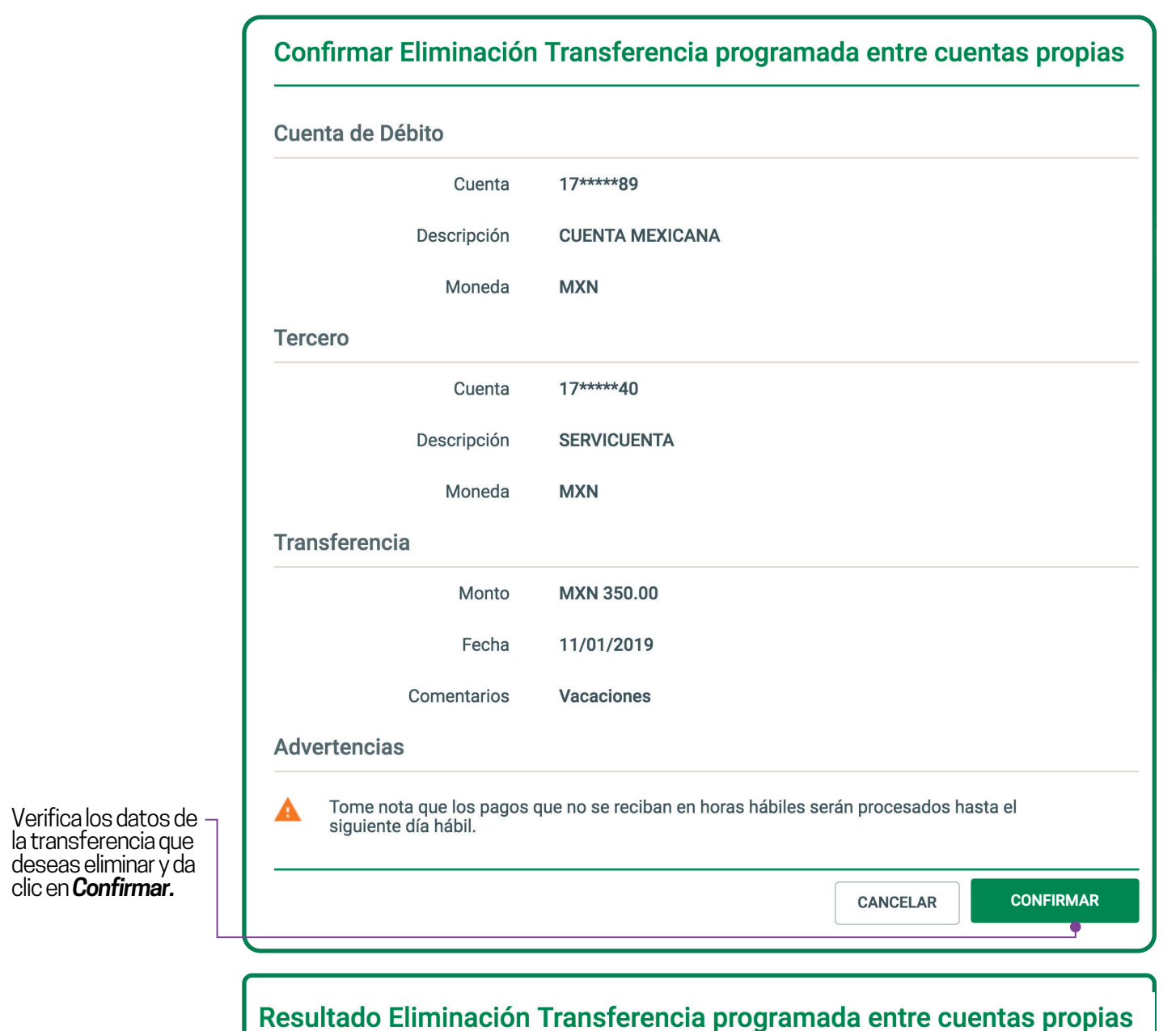

La transacción se ha completado

Para modificar o eliminar una transferencia programada a cuenta de otro Socio, deberás autorizar la operación con tu huella o PIN.

Da clic en la **X**.

2.

#### PARA ELIMINAR UNA TRANSFERENCIA PROGRAMADA

Desde

17\*\*\*\*89

Fecha

En: 11/01/2019

Pago Único

Lista de Transferencias Programadas

Tercero

17\*\*\*\*40

Tipo

propias

Transferencias

entre cuentas

**Q** Mostrar Filtros

Q / X

Monto

MXN 350.00

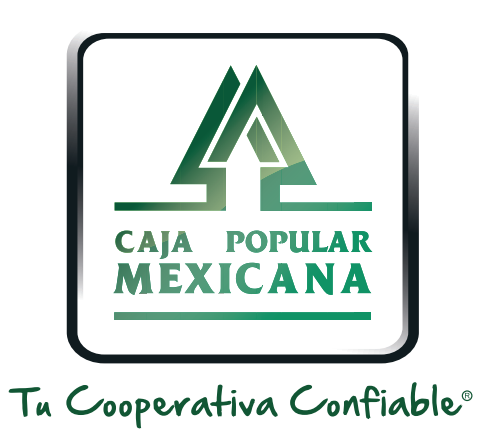

#### Lada sin costo 800 7100 800 www.cpm.coop f y >

Consulta términos y condiciones de las plataformas en https://www.cpm.coop/serviciosdigitales/